## 【電子申請の方法】

- ① インターネット検索エンジンで「岡山県電子申請サービス」を検索する。
- ②「検索キーワード」に「PTA等指導者研修会」と入力し、「絞り込みで検索する」をクリック する。

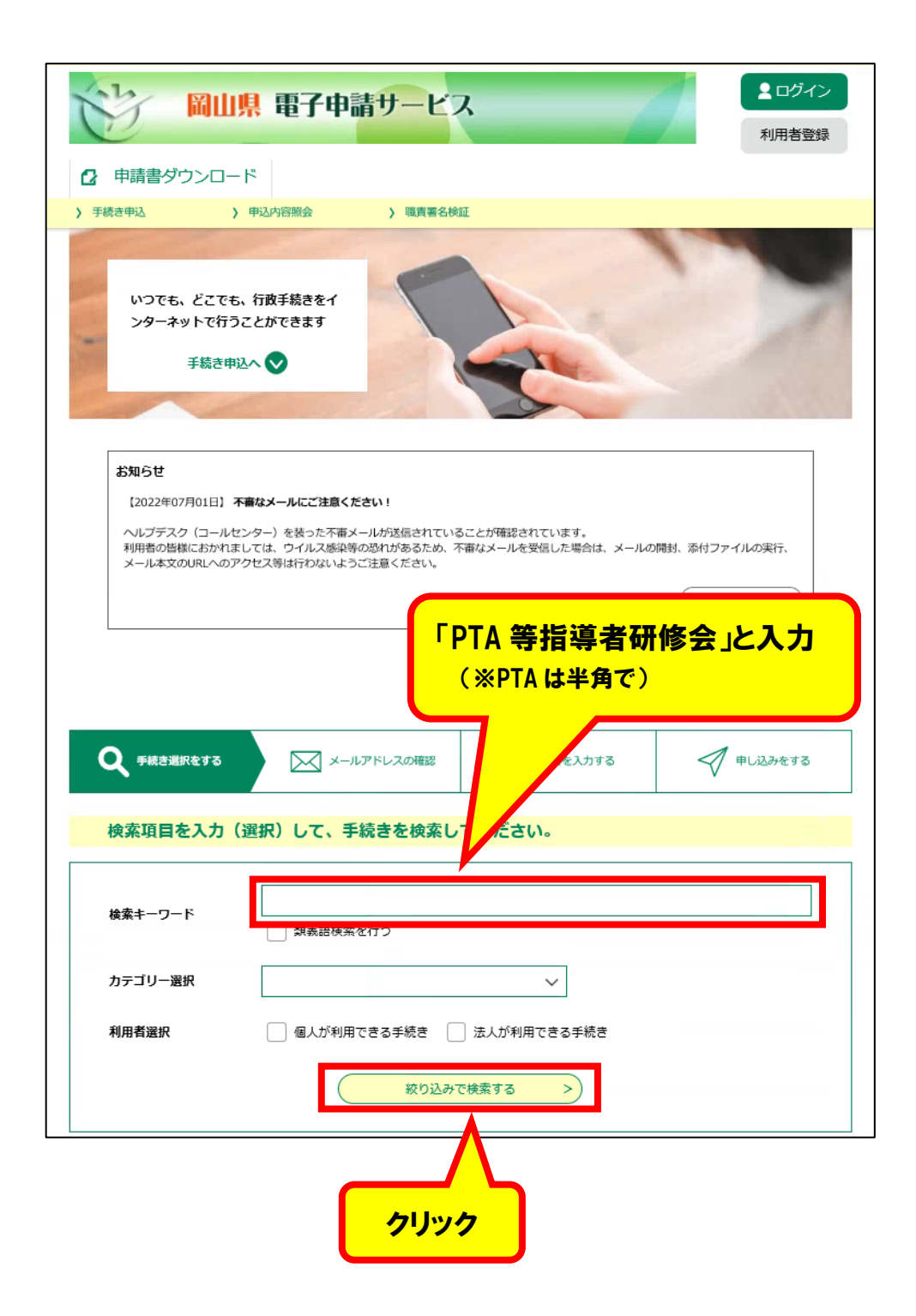

③「利用者登録せずに申し込む方はこちら>」をクリックし、ログインする。

| 岡山県 電子申請サービス              | <ul> <li>ログイン</li> <li>利用者登録</li> </ul> |
|---------------------------|-----------------------------------------|
| ☑ 申請書ダウンロード               |                                         |
| > 手続き申込 > 申込内容照会 > 職責署名検証 |                                         |
| 手続き申込                     |                                         |
| 利用者ログイン                   |                                         |
| 手続き名                      |                                         |
| 受付時期                      |                                         |
| 利用者登録せずに申し込む方はこちら>        | 利用者登録される方はこちら                           |

④ 利用規約に「同意する」をクリックし、ログインする。

| 岡山県 電子申請サービス                                                                                                    | <ul> <li>ログイン</li> <li>利用者登録</li> </ul>                   |
|----------------------------------------------------------------------------------------------------|-----------------------------------------------------------|
| 2 申請書ダウンロード                                                                                                    |                                                           |
| > 手続き申込 > 申込内容照会 > 職責署名校証                                                                                                    |                                                           |
| 手続き申込                                                                                                    |                                                           |
| Q 手続き選択をする         メールアドレスの確認                                                                                                    | 🔷 申し込みをする                                                 |
|                                                                                                    |                                                           |
| <ul> <li>手続き説明</li> </ul>                                                                                                    |                                                           |
| マ制度規約 - マ制度規約 - マース                                                                                                    | へ<br>して岡山県及び岡山県内の市町村<br>等を行う場合の手続きについて必要                  |
| 本システムを利用して申請・届出等手続を行うためには、この規約に同意していただくことが必要です。<br>ステムのサービスを提供します。本システムをご利用された方は、この規約に同意されたものとみなします<br>意することができたい場合は、本システムをご利用しただくことができません。たれ、感覧のみについてま | このことを前提に、構成団体は本シ<br>。何らかの理由によりこの規約に同 ><br>この規約に同意されたちのとみた |
| 同意する」ボタンをクリックすることにより、この説明に同意いただけたものとみなし<br>録した情報は当サービス内でのみ利用するものであり、他への転用・開示は一切行いま                                                                      | ます。<br>せん 。                                               |
| 上記をご理解いただけましたら、同意して進ん                                                                                                    | 「同意する」をクリック                                               |
|                                                                                                    | >                                                         |

⑤ メールアドレスを入力する。

| 手続き申込<br>レアドレスの確認<br>か容を入力する<br>が 申し込みをす<br>を 2 回入力し、<br>-ル受信が可能な設定に変更してください。 | え<br><sup>手続き選択をする</sup><br>利用者ID入力<br>各先メールアド |
|-------------------------------------------------------------------------------|------------------------------------------------|
| ルアドレスの確認<br>か密を入力する<br>を2回入力し、<br>-ル受信が可能な設定に変更してください。                        | マ<br><sup>1</sup> 明者ID入力<br>各先メールアド            |
| を2回入力し、                                                                       | <sup>利用者ID入力</sup><br>各先メールアド                  |
| を2回入力し、                                                                       | 各先メールアド                                        |
|                                                                               | 各先メールアド                                        |
| ル受信が可能な設定に変更してください。                                                           | <b>7 4 4 1 1 1 4 4</b>                         |
| ール受信が可能な設定に変更してください。                                                          | <b>」</b> をクリツク                                 |
| 甲込になります。 -ルアドレスを使用して申込を行ってください。                                               | ※ここまで                                          |
| る場合がございますので、その場合も同様にメール                                                       | が可能をいってきい。                                     |
|                                                                               |                                                |
| ください 必須                                                                       | 連絡先メールアドレスを                                    |
|                                                                               |                                                |
| を入力してください。必須                                                                  | <b>連絡先メールアドレス(</b>                             |
|                                                                               |                                                |
|                                                                               | G                                              |
|                                                                               | C                                              |
|                                                                               |                                                |
|                                                                               |                                                |
| <u> </u>                                                                      |                                                |
| <u> </u>                                                                      |                                                |
| クリック<br>録済みです。ログインしてから申し込みを行っ <sup>-</sup>                                    | れたメールアドレ                                       |
| クリック<br>録済みです。ログインしてから申し込みを行っ<br>ニールアドレスは、利用者登録済みのメールアドレス                     | れたメールアドレ                                       |
|                                                                               | (<                                             |

②そちらにアクセスして、申込フォームに情報を入力してください。

1

※迷惑メール対策等を行っている場合には、「pref-okayama@s-kantan.com」からのメール 受信が可能な設定に変更してください。

※上記の対策を行っても、申込画面の URL を記載したメールが返信されてこない場合には、別の メールアドレスを使用して申込を行ってください。